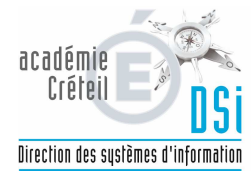

|             | DOC                                                  |        |                          | N° :        |              |
|-------------|------------------------------------------------------|--------|--------------------------|-------------|--------------|
|             | DOC                                                  | UNEN   | TIATION                  | Créée le :  | 08/04/2018   |
|             |                                                      | Fiche  | 3                        | Rédacteur : | DSI-ASSUT-YP |
| Création    | Création - Suppression - Modification des structures |        |                          |             | 7            |
| creation    | Suppressio                                           | 11 110 | anication des stractares | Diffusion : | Générale     |
| Mise à jour | 03/06/2018                                           | Par :  |                          | Version :   | 1            |

Une fois le profilage validé et l'export profilage effectué dans le module nomenclatures vous devez effectuer les créations / suppressions de divisions pour l'année en préparation.

Cette opération s'effectue dans STSWEB « année en préparation » Menu « Structures » puis « Divisions »

<u>Une fois la structure définie n'oubliez pas de cliquer sur le menu « Exports » puis « Structures » pour l'envoyer vers la BEE année en préparation.</u>

A partir du menu principal de STSWEB « année en préparation »,

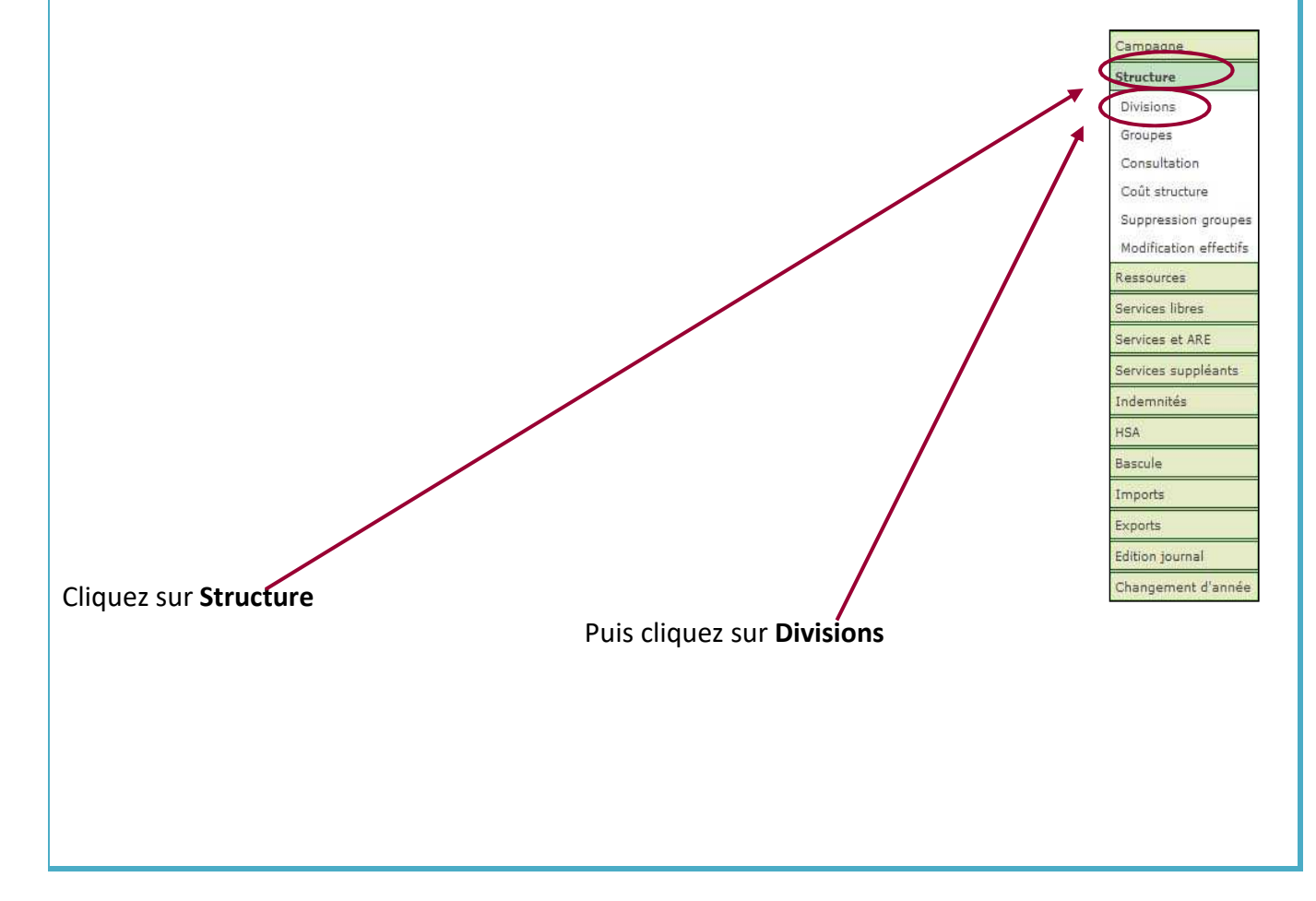

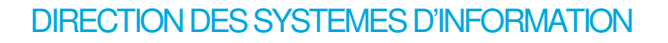

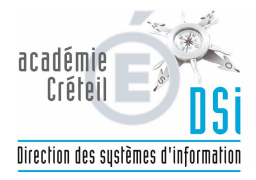

| Synthèse    | Affichage            | Code ou lil | oellé | Rechercher         |
|-------------|----------------------|-------------|-------|--------------------|
| Divisions   |                      | Effe        | ctifs | MEF d'appartenance |
| 🛦 🔻 Code    | 🔺 🐨 Libellé          | Calculé     | Prévu |                    |
| <u>3E 1</u> | TROISIEME 1          | 29          | 27    | 1 MEF              |
| <u>3E.2</u> | TROISIEME 2 GEN-EURO | 28          | 28    | 2 MEF              |
| <u>3E 3</u> | TROISIEME 3          | 25          | 25    | 1 MEF              |
| <u>3E 4</u> | TROISIEME 4          | 26          | 25    | 1 MEF              |
| <u>3E 5</u> | TROISIEME 5          | 24          | 25    | 1 MEF              |
| <u>3E 6</u> | TROISIEME 6          | 23          | 24    | 1 MEF              |
| <u>3E 7</u> | TROISIEME 7 NE       | 21          | 24    | 1 MEF              |
| <u>4E 1</u> | QUATRIEME 1          | 28          | 30    | 1 MEF              |
| <u>4E 2</u> | QUATRIEME 2          | 30          | 30    | 1 MEF              |
| <u>4E 3</u> | QUATRIEME 3          | 30          | 30    | 1 MEF              |
| <u>4E 4</u> | QUATRIEME 4 GEN-EURO | 29          | 30    | 2 MEF              |
| <u>4E 5</u> | QUATRIEME.5          | 31          | 30    | 1 MEF              |
| <u>4E 6</u> | QUATRIEME 6          | 30          | 30    | 1 MEF              |
| <u>5E 1</u> | CINQUIEME 1          | 22          | 24    | - 1 MEF            |
| 5E 2        | CINQUIEME 2 GEN-BIL  | 25          | 25    | 2 MEF              |

Sur cette page figurent les éléments suivants :

- Code et libellé de la division ;

- **Calculé** : C'est l'effectif réel des élèves inscrits dans la division. Il est directement renseigné par le nombre d'élèves inscrits dans Base Élèves (donc « 0 » en période de bascule d'année) ;

- **Prévu** : Effectif prévu par le Chef d'établissement lors de la création ou la modification d'une division ;

- **MEF d'appartenance** : c'est le nombre de MEF relié à la division. L'affichage diffère selon le choix effectué :

\* <u>Détail</u> (formation et spécialité) :

- Formation du MEF d'appartenance ;

- Spécialité du MEF d'appartenance ;

- Calculé : Nombre d'élèves réels de la division appartenant à ce MEF ;
- **Prévu** : Nombre d'élèves prévus de la division appartenant à ce MEF.

\* <u>Détail</u> (libellé du MEF) :

- Libellé du MEF d'appartenance ;
- Calculé : Nombre d'élèves réels de la division appartenant à ce MEF ;
- Prévu : Nombre d'élèves prévus de la division appartenant à ce MEF.

## **CRÉATION D'UNE DIVISION**

Cliquez sur le bouton 🗄 : l'écran de création de division s'affiche :

|               | Création de deux gro | upes 📃  |                |
|---------------|----------------------|---------|----------------|
| MEF Formation | Spécialité           | Libellé | Effectif prévu |
|               |                      |         |                |

Saisissez le code de la division sur **8 caractères** puis le libellé.

Vous avez la possibilité de créer immédiatement deux groupes rattachés à la division (groupe 1 et groupe 2) : cochez la case « Création de deux groupes ».

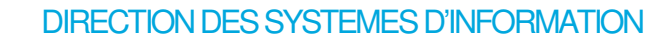

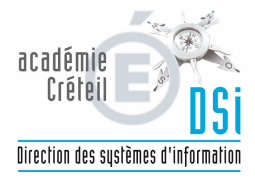

Dême s'il est possible de cocher la case « Création de deux groupes », les divisions avec un code de 8 caractères ne permettent pas de créer automatiquement deux groupes de code = « code division +A » et code division+B ». La longueur des codes des groupes est en effet limitée à 8 caractères.
Dans ce cas le message suivant apparaîtra :

Les deux groupes 1BTSCOM2A et 1BTSCOM2B n'ont pas été créés car la longueur des codes générés automatiquement dépasse 8 caractère

Cliquez sur le bouton 🖭 pour rattacher le ou les MEF à la division en cours de création. Une fenêtre composée des MEF de l'établissement apparaît :

| MEF                     | d'appartenance                     |
|-------------------------|------------------------------------|
| ▲▼ Formation Spécialité | ibellé ∠                           |
| RACCL                   | SEME CLASSE D'ACCUEIL              |
| 3EME                    | SEME                               |
| 4ACCL                   | 4EME CLASSE D ACCUEIL              |
| G                       | 4EME                               |
| SACCL                   | SEME CLASSE D'ACCUEIL              |
| 5G                      | SEME                               |
| 5G-2LV                  | SEME GENERALE A 2 LANGUES VIVANTES |
| 6ACCL                   | 6EME CLASSE D'ACCUEIL              |
| 6E-2LV                  | 6EME A 2 LANGUES VIVANTES          |
| 6EME                    | 6EME                               |
| NFFLI3                  | NF FRANCAIS INTENSIF ELV NIV SEME  |
| NEELTE                  | NE EPANCATE INTENETE ELVINIU SEME  |

Cochez le ou les MEF souhaité(s) selon que vous désirez créer une division multi MEF ou pas. Cliquez ensuite sur le bouton **Valider**. Vous revenez ainsi à la fenêtre précédente :

| MEF Formation Spécialité Libellé | Effectif prévu |
|----------------------------------|----------------|
| 3ACCL 3EME CLASSE D'ACCUEIL      | 1              |
| 3EME 3EME                        | 13             |
| 3EU-AG 3EME EUROPEENNE ANGLAIS   | 14             |
|                                  | Total 28       |

Saisissez les effectifs prévus (obligatoirement différents de « 0 ») pour le ou les MEF sélectionné(s) puis cliquez sur le bouton **Valider**.

## **MODIFICATION D'UNE DIVISION**

Il n'est pas possible de modifier le code de la division mais uniquement le libellé et les effectifs prévus. Si vous souhaitez modifier le code division vous devrez supprimer la division puis en créer une nouvelle. Il est possible de rajouter ou de supprimer un MEF même si des groupes sont rattachés à la division sauf si des indemnités de professeur principal sont déjà attribuées, auquel il faudra d'abord supprimer cette indemnité, rajouter ou supprimer le MEF et attribuer de nouveau l'indemnité.

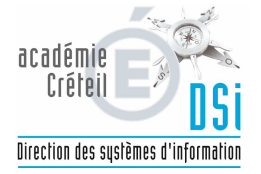

 I Lorsque des élèves sont inscrits dans le MEF de la division que vous souhaitez modifier, vous ne pouvez pas ajouter ou supprimer ce MEF.

Lorsque la modification est faite, cliquez sur le bouton **Valider**.

## SUPPRESSION D'UNE DIVISION

Vous ne pouvez supprimer une division que lorsqu'aucun élève n'est inscrit dans cette division (effectif réel nul).

Pour réaliser cette opération, cliquez sur le bouton . Un message de confirmation de suppression de la division apparaît :

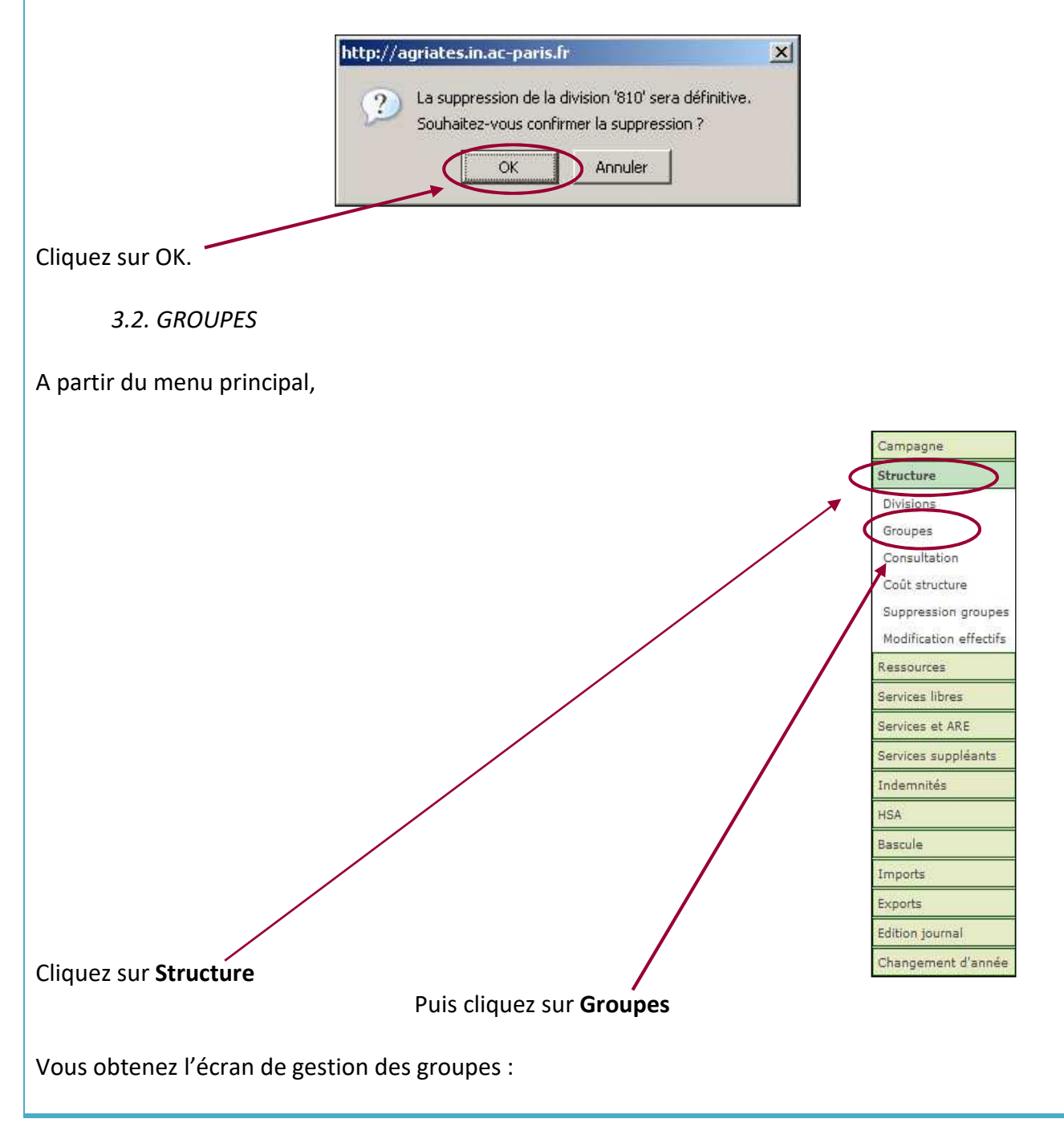

# DIRECTION DES SYSTEMES D'INFORMATION

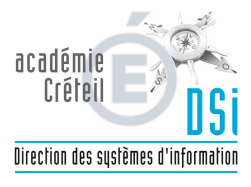

| Groupes                                                      |             |         | Effectifs |     |   | Divisions     | MEF   |
|--------------------------------------------------------------|-------------|---------|-----------|-----|---|---------------|-------|
| 🛦 🔻 Code                                                     | 🔺 🔻 Libellé | Calculé | Prévu     | Max | + |               |       |
| 3A ALL2                                                      |             | 0       | 16        | 0   | - | 2 Division(s) | 2 MEF |
| 3AB ESP2                                                     |             | 0       | 24        | 0   | - | 2 Division(s) | 2 MEF |
| 3AB G1                                                       |             | 0       | 17        | 0   |   | 1 Division(s) | 2 MEF |
| 3AB G2                                                       |             | 0       | 16        | 0   |   | 2 Division(s) | 2 MEF |
| 3AB G3                                                       |             | 0       | 17        | 0   | - | 1 Division(s) | 2 MEF |
| 3AB LATI                                                     | 3AB LATIN   | 0       | 15        | 0   |   | 2 Division(s) | 2 MEF |
| 3B AGL1                                                      |             | 0       | 14        | 0   |   | 1 Division(s) | 2 MEF |
| 3B AGL2                                                      |             | 0       | 10        | 0   | - | 2 Division(s) | 2 MEF |
| 3B ALL1                                                      |             | 0       | 11        | 0   | - | 1 Division(s) | 2 MEF |
| 3CD DP3                                                      | 3CD DP3 T   | 0       | 25        | 0   |   | 2 Division(s) | 2 MEF |
| 3CD DP3A                                                     | 3CD DP3 F   | 0       | 25        | 0   |   | 2 Division(s) | 2 MEF |
| 3CD DP3B                                                     | 3CD DP3 HG  | 0       | 25        | 0   | - | 2 Division(s) | 2 MEF |
| 3CD G1                                                       |             | 0       | 16        | 0   |   | 1 Division(s) | 2 MEF |
| 3CD G2                                                       |             | 0       | 14        | 0   | - | 2 Division(s) | 2 MEF |
| 3CD G3                                                       |             | 0       | 16        | 0   | - | 1 Division(s) | 2 MEF |
| Mariatan managana ang sa sa sa sa sa sa sa sa sa sa sa sa sa |             |         |           |     |   |               |       |

Enregistrements 1 à 15, sur 48 trouv

Sur cette page vous trouverez les éléments suivants :

\* Code et libellé du groupe ;

\* Calculé : C'est l'effectif réel des élèves inscrits dans le groupe. Il est directement renseigné par le nombre d'élèves inscrits dans les groupes au niveau de Base Élèves ;

\* Prévu : Effectif prévu par le Chef d'établissement lors de la création ou la modification d'un groupe;

\* Max : c'est le nombre maximum d'élèves à inscrire dans le groupe.

## **CRÉATION D'UN GROUPE**

Cliquez sur le bouton 🛃 : l'écran de création de groupe s'affiche :

| Code      | *         |            |         | Effectif prévu        |
|-----------|-----------|------------|---------|-----------------------|
| Libellé   |           |            |         | Effectif maximum      |
| Divisions | Code      | Libellé    | Effec   | tif groupe / div      |
|           |           |            |         |                       |
| MEF       | Formation | Spécialité | Libellé | Effectif groupe / MEF |
|           |           |            |         |                       |

Saisissez le code du groupe sur 8 caractères puis le libellé.

Cliquez sur le bouton 🛃 pour rattacher la ou les divisions au groupe en cours de création. Une fenêtre composée des divisions de l'établissement apparaît :

## DIRECTION DES SYSTEMES D'INFORMATION

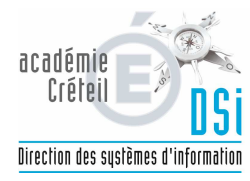

|   | Sélectio   | on d'une Division d'appartenance |
|---|------------|----------------------------------|
|   | 🔺 🔻 Code   | 🔺 🐨 Libellé                      |
|   | 3 A        | 3eme A                           |
|   | ЗВ         | 3eme B                           |
|   | ] зс       | 3eme C                           |
|   | 3 D        | 3eme D                           |
|   | 4 A        | 4eme A                           |
|   | 4 B        | 4eme B                           |
| * | <b>4</b> C | 4eme C                           |
|   | 4 D        | 4eme D                           |
|   | 5 A        | Seme A                           |
|   | 5 B        | Seme B                           |
|   | <b>5</b> c | 5eme C                           |
|   | 5 D        | 5eme D                           |
|   | 6 A        | 6eme A                           |
|   | 6 B        | 6eme B                           |
|   | 6 C        | 6eme C                           |
|   | 6 D        | 6eme D                           |
|   | CLA        | non francophones                 |
|   |            | Valider Annuler                  |

Cochez la ou les division(s) souhaitée (s) selon que vous désirez créer un groupe multi divisions ou pas. Cliquez ensuite sur le bouton **Valider**. Vous revenez ainsi à la fenêtre précédente :

| Code      | 3CD G2    |            |                         |                       | Effectif prévu      |     |
|-----------|-----------|------------|-------------------------|-----------------------|---------------------|-----|
| Libellé   |           |            |                         | Ef                    | fectif maximum      |     |
| Divisions | Code      | Libellé    |                         | Effectif groupe / div |                     |     |
|           | зс        | 3eme C     |                         | 10                    |                     |     |
|           | 3 D       | 3eme D     |                         | 7                     |                     |     |
| MEF       | Formation | Spécialité | Libellé                 |                       | Effectif groupe / M | IEF |
|           | 3ACCL     | 1 m.       | SEME CLASSE D'ACCUEIL   |                       | 0                   |     |
|           | земе      |            | SEME                    |                       | 17                  |     |
|           | 3EU-AG    |            | 3EME EUROPEENNE ANGLAIS |                       | 0                   |     |
|           |           |            |                         |                       |                     |     |

Saisissez les effectifs prévus pour la ou les division(s) sélectionnée(s) puis cliquez sur le bouton

Une fois le groupe créé, le tableau reliant les MEF aux divisions se remplit en fonction des divisions choisies.

#### **MODIFICATION D'UN GROUPE**

Il n'est pas possible de modifier le code du groupe mais uniquement le libellé et les effectifs prévus. Vous pouvez à ce niveau rajouter ou supprimer des divisions.

2 : Lorsque des élèves sont inscrits dans la division du groupe que vous souhaitez modifier, vous ne pouvez pas ajouter ou supprimer une division.

Lorsque la modification est faite, cliquez sur le bouton **Valider**.

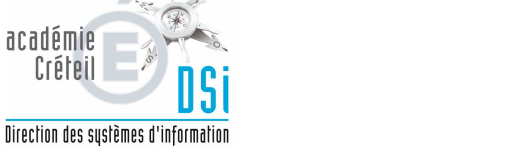

#### SUPPRESSION D'UN GROUPE

Vous ne pouvez supprimer un groupe que lorsqu'aucun élève n'est inscrit dans ce groupe (effectif réel nul).

Pour réaliser cette opération, cliquez sur le bouton . Un message de confirmation de suppression du groupe apparaît :

| http://agriates.in.ac-paris.fr | 2        |
|--------------------------------|----------|
| Confirmez-vous la suppr        | ession ? |
|                                |          |
| ок                             | Annuler  |

Cliquez sur OK.